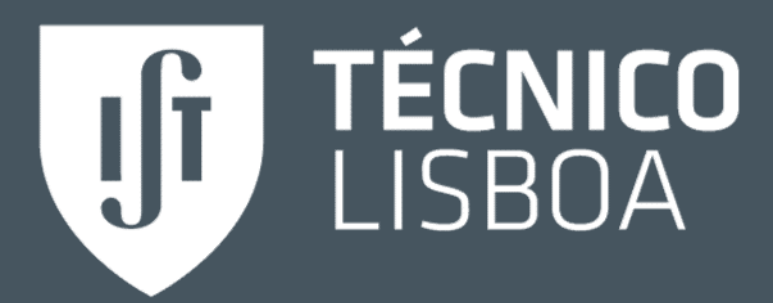

# Técnico Job Bank

# Guia de Utilização Empresas

Talents @ Técnico Núcleo de Parcerias Empresariais pe@tecnico.ulisboa.pt

# Índice

| 1. | Vantagens do Técnico Job Bank 3 |
|----|---------------------------------|
| 2. | Registo / Login 4               |
| 3. | Configurações de conta5         |
| 4. | Contactos visíveis conta6       |
| 5. | Ofertas de emprego7             |
| 6. | CV Books9                       |
| 7. | Calendário10                    |
| 8. | Feedback conta11                |
| 9. | FAQ12                           |

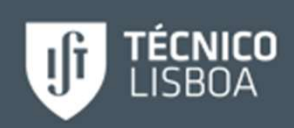

# Principais Vantagens do Técnico Job Bank

Configuração do perfil da empresa e contactos associados

Publicação e gestão de ofertas de emprego

Acesso a CVs de alunos\*

Configuração de calendário com as atividades do Talents@Técnico

\* Funcionalidades dependentes do nível de acesso ao Técnico Job Bank

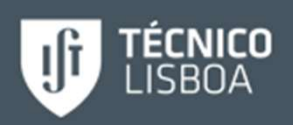

# Registo / Login

- Registo e acesso:
   <u>https://ist-csm.symplicity.com/employers</u>
- Em caso de dúvidas contactar o Núcleo de Parcerias Empresariais: <u>pe@tecnico.ulisboa.pt</u>

| ×      | TÉCNICO LISBOA                                                                                                    |                                                                              | 000      | (3,3) |
|--------|----------------------------------------------------------------------------------------------------|------------------------------------------------------------------------------|----------|-------|
|        | Sign In   You have been logged out.   Please enter your username and password.   Username   (your email address)   Password   Independent of the second second seco | Sign Up<br>Gigning up takes just minutes.<br>GIGN UP<br>SIGN UP AND POST JOB | - Martin |       |
| 7<br>X | Career Services Management System                                                                                                    | Privacy Policy   Terms of                                                    | 'Use     |       |

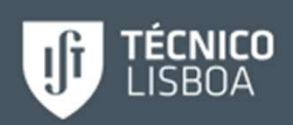

### Configurações de conta

- Em *Profile*, configurar as informações acerca da empresa, incluindo:
  - Informação geral da empresa, prémios, cultura da empresa, logotipo, website, contactos, fotografias\* e vídeos\*\*

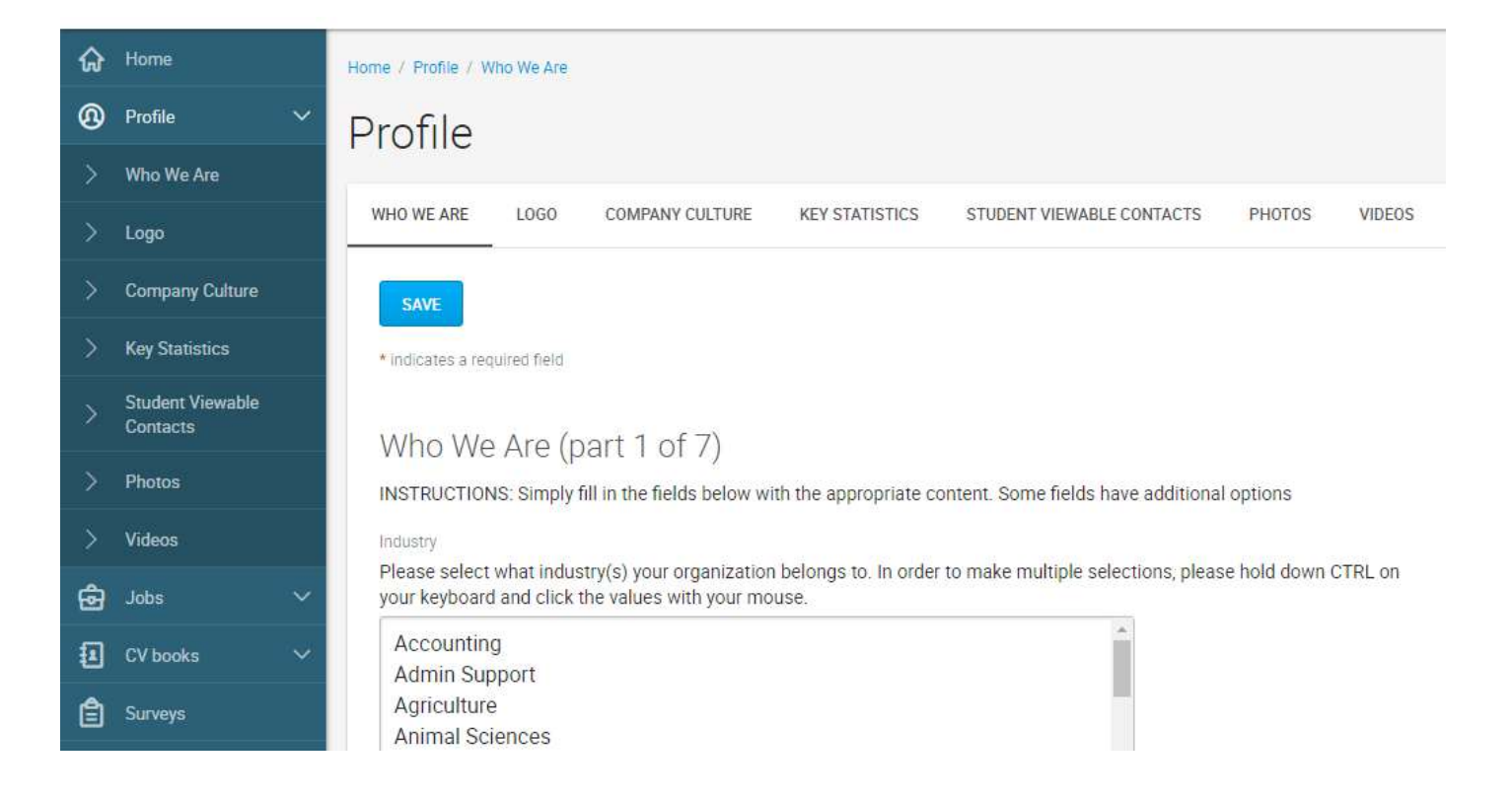

\* **Fotografias** - podem ser sincronizadas com conta Flickr ou Picasa

\*\* Vídeos - carregados a partir do Youtube

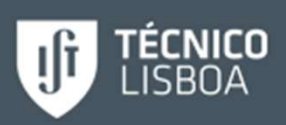

### Contactos Visíveis

- Por defeito nenhum contacto fica visível para os alunos
- Para acrescentar contactos visíveis para os alunos ir a "Student Viewable contacts e clicar em "Add New"

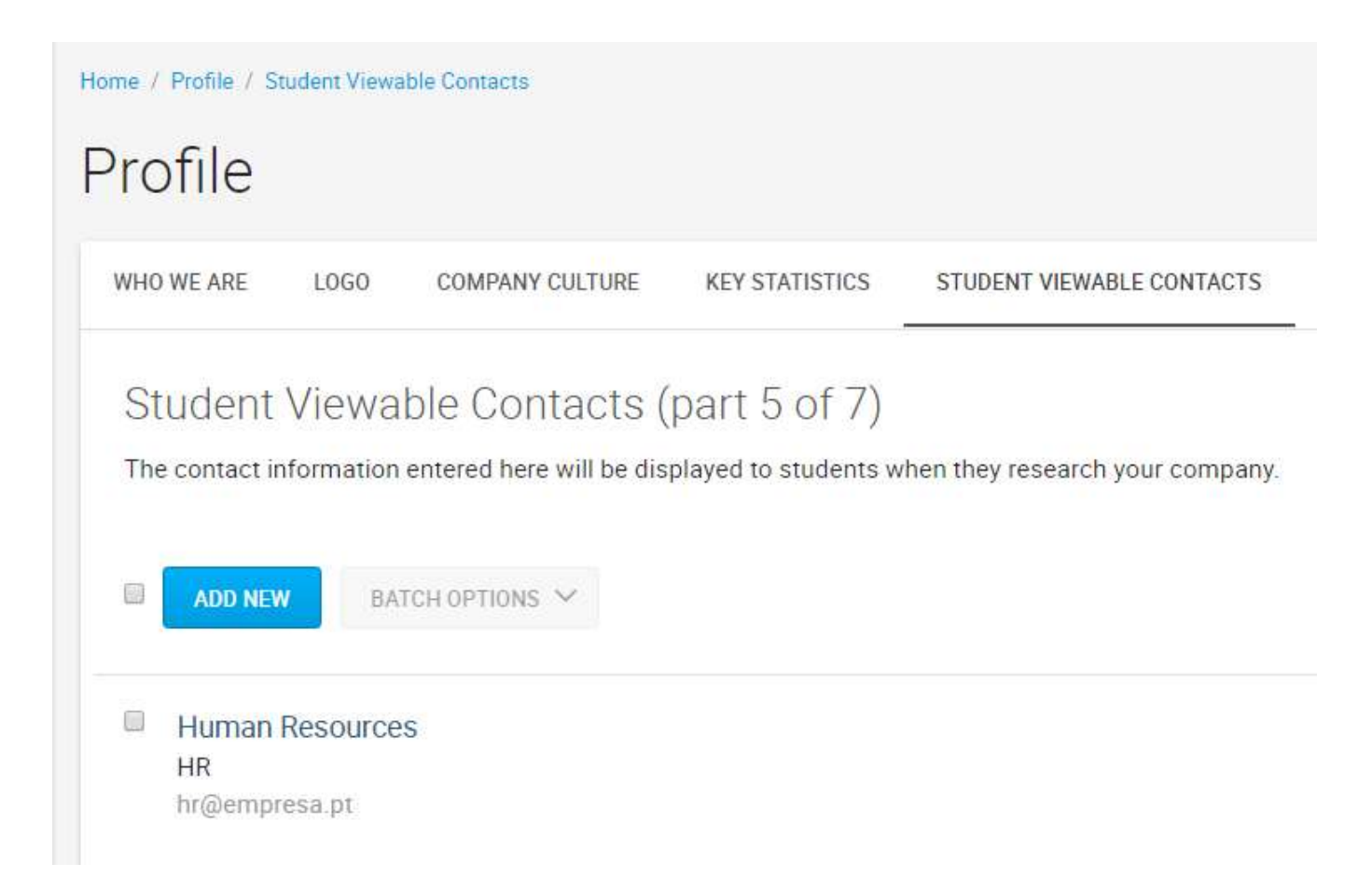

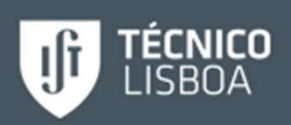

# Ofertas de Emprego (1)

- Publicação de ofertas de emprego:
  - "Jobs / Job Postings" e clicar em "Post A Job"

| ŵ | Jobs                 | ~ |            |       |   |
|---|----------------------|---|------------|-------|---|
| > | Job Postings         |   |            | CLEAR | N |
| > | Student Resumes      |   | SEARCH     |       |   |
| > | Archived Jobs        |   |            |       |   |
| > | Publication Requests |   | POST A JOB |       |   |

- Preencher o formulário com informações sobre a oferta:
- Os campos de preenchimento obrigatórios estão marcados com um asterisco vermelho (\*)
- Consultar ofertas publicadas em "Job/ Job Postings"

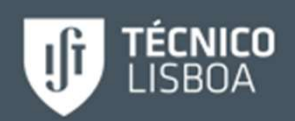

# Ofertas de Emprego (2)

#### Candidaturas às ofertas:

- O CV do aluno vai anexado a cada candidatura.
- Selecionar como os CV'ss vão ser recebidos:

CV Receipt Method \* Choose how you would like to receive student CVs.

- No caso "Other", na interface do aluno aparecerá uma caixa de texto com indicações sobre como os alunos se devem candidatar.
- Agendamento de ofertas por um período de tempo (início e fim das candidaturas), de acordo com o processo de seleção.

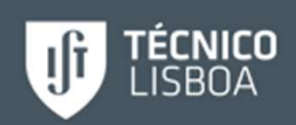

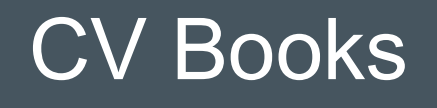

- Os CV Books são uma compilação de CVs de alunos, com base em critérios a definir no portal.
- Não é necessário existir nenhuma candidatura a emprego por parte dos alunos para fazer parte do CV Books.
- Mais informações sobre as modalidades de acesso ao Técnico Job Bank deverá contactar o Núcleo de Parcerias Empresariais: <u>pe@técnico.ulisboa.pt</u>

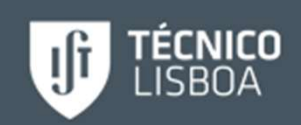

### Calendário

| ଜ        | Home     |   | Home / Calendar / Month View                              |               |                 |                |                     |                       |                     |
|----------|----------|---|-----------------------------------------------------------|---------------|-----------------|----------------|---------------------|-----------------------|---------------------|
| <b>®</b> | Profile  | ~ | Calendar                                                  |               |                 |                |                     |                       |                     |
| ම        | Jobs     | ~ |                                                           |               |                 |                |                     |                       |                     |
| •        | CV books | ~ | DAY VIEW WEEK VIEW MONTH VIEW YEAR VIEW NON-SYSTEM EVENTS |               |                 |                |                     |                       |                     |
| Ê        | Surveys  |   | ▲ This Month                                              | January 2017  |                 |                |                     |                       | [Jump To] 🔻         |
| Ü        | Calendar |   | Monday<br>26                                              | Tuesday<br>27 | Wednesday<br>28 | Thursday<br>29 | Friday<br><u>30</u> | Saturday<br><u>31</u> | Sunday<br><u>01</u> |
| £        | Account  | ~ |                                                           |               |                 |                |                     |                       |                     |
|          |          |   |                                                           |               |                 |                |                     |                       |                     |
|          |          |   |                                                           |               |                 |                |                     |                       |                     |

- Permite acompanhar as atividades agendadas no Talents@Técnico.
- Mais informações em: <u>http://tt.tecnico.ulisboa.pt/parcerias-empresariais/talent-tecnico/</u>

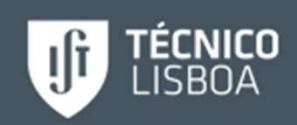

#### Feedback

- Pode contactar-nos directamente através da plataforma
- Na página "Home" clique em:

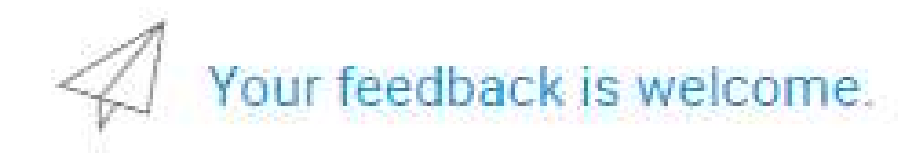

 Aparecerá uma caixa de texto onde pode deixar comentários ou dúvidas

| Any Comments or Questions? | × |
|----------------------------|---|
| Your feedback is welcome.  |   |
|                            | 2 |
| SUBMIT                     |   |

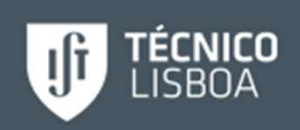

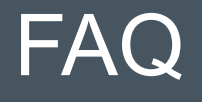

- Porque é que não consigo contactar um aluno?
  - Os alunos podem optar por não receber emails diretamente através da plataforma.
- Qual é a diferença entre "Profile" e "Profile Viewable Contact"?
  - O serviço "Profile" permite editar o perfil da empresa
  - O serviço "Profile Viewable Contact" permite editar o seu perfil pessoal

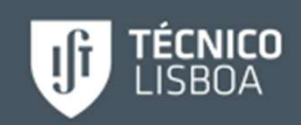